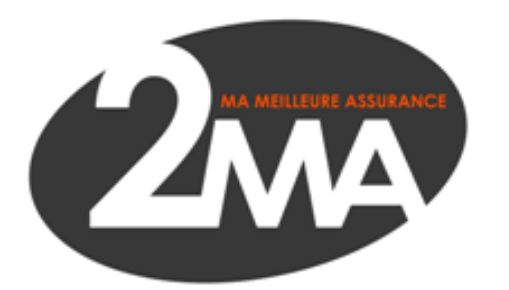

# LA DOUBLE AUTHENTIFICATION SUR L'ERP

Tutoriel de mise en place et d'utilisation

(29/01/2025)

# <u> > Préambule</u>

La double authentification, aussi appelée validation ou vérification en 2 étapes, ou encore « 2FA », est une fonctionnalité qui permet de renforcer la sécurité de vos comptes afin d'éviter leur piratage en agissant comme une protection supplémentaire en cas de vol de votre mot de passe.

DORA (Digital Operational Résilience Act) est la nouvelle réglementation européenne publiée en décembre 2022 pour une mise en application dès le 1<sup>er</sup> janvier 2025.

Cette règlementation vise à renforcer la résilience numérique des entreprises du secteur de la finance et des assurances en Europe, en s'assurant qu'elles puissent résister, réagir et se rétablir face aux cyberattaques et perturbations technologiques.

Notre engagement dans le cadre de l'application de la réglementation DORA repose sur la protection des données de vos clients et de vos portefeuilles, dans un objectif de limiter les risques de fraude ou d'accès non autorisé.

Avec cette mesure, nous assurons à votre cabinet que ces informations ont la garantie d'être protégées, même en cas de tentative de piratage.

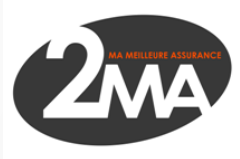

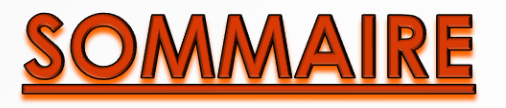

## La première connexion :

- 1<sup>ère</sup> étape : Installation de Google Authenticator
- 2<sup>ème</sup> étape : Mise à jour de votre mot de passe
- 3<sup>ème</sup> étape : Authentification
- 4<sup>ème</sup> étape : Connexion

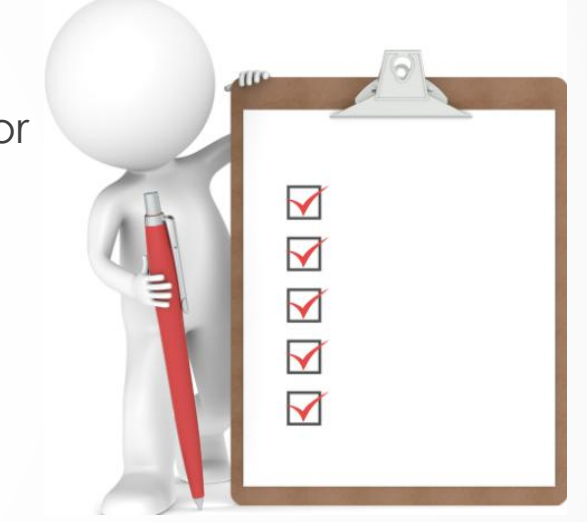

### Les connexions suivantes :

I seule étape car une fois la première connexion effectuée, la double authentification est simple et rapide !

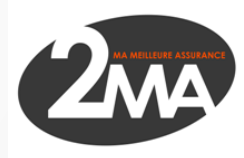

>La première connexion : 2 possibilités s'offrent vous soit depuis votre ordinateur (solution préconisée) soit via votre téléphone portable

<u>1<sup>ère</sup> étape :</u> Installation de Google Authenticator

Possibilité n°1 : Depuis votre téléphone portable :

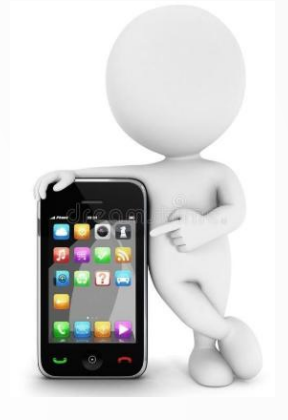

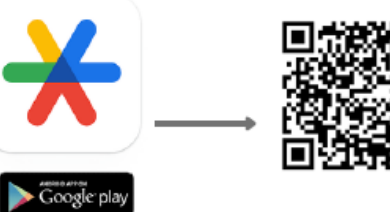

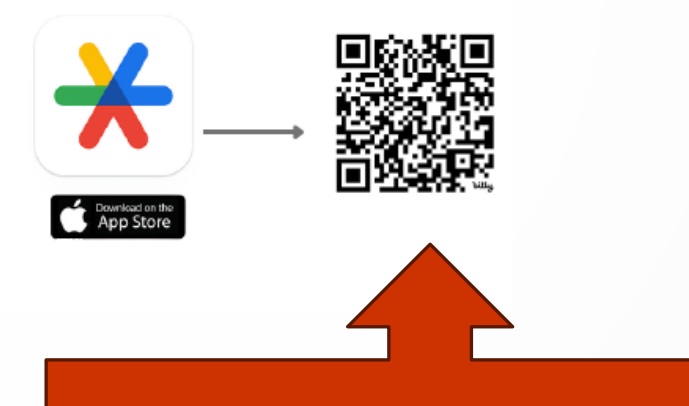

Scanner le QR code pour installer l'application

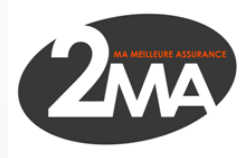

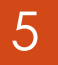

OU Possibilité n° 2 : Depuis votre poste de travail (à privilégier) :

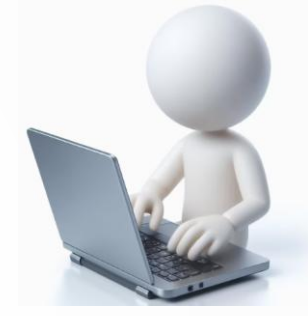

### /installez l'extension 🕎 Authenticator sur votre navigateur :

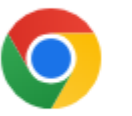

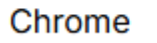

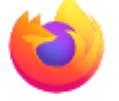

Firefox

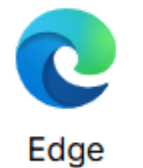

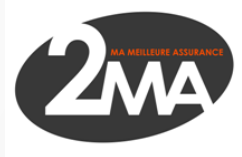

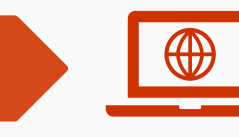

Cliquez sur les 3 petits points i en haut à droite (①) puis sur l'onglet extension (②) puis sur Accéder au Chrome Web Store (③) :

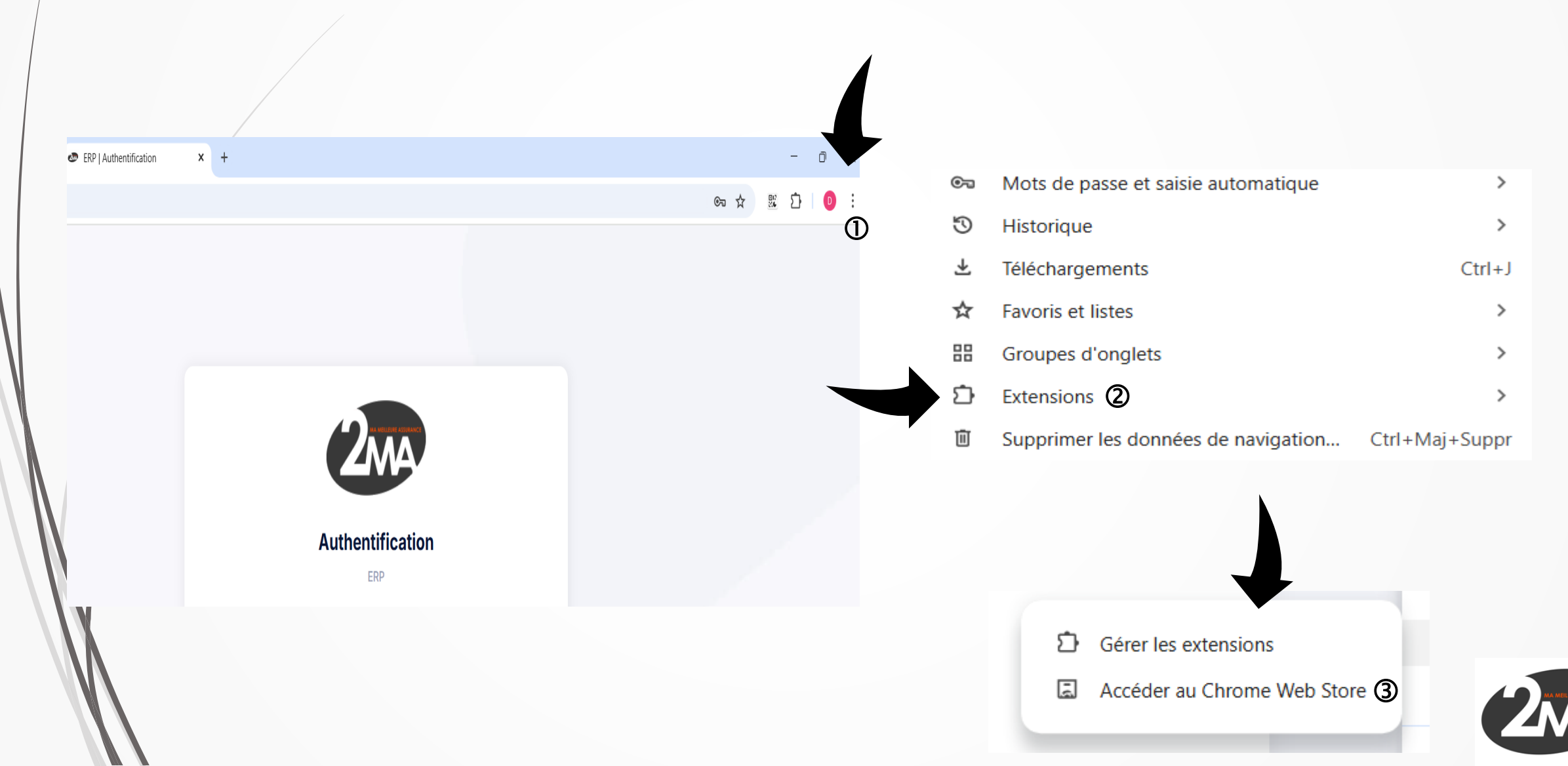

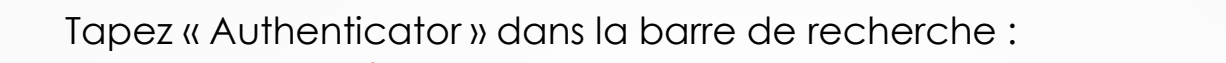

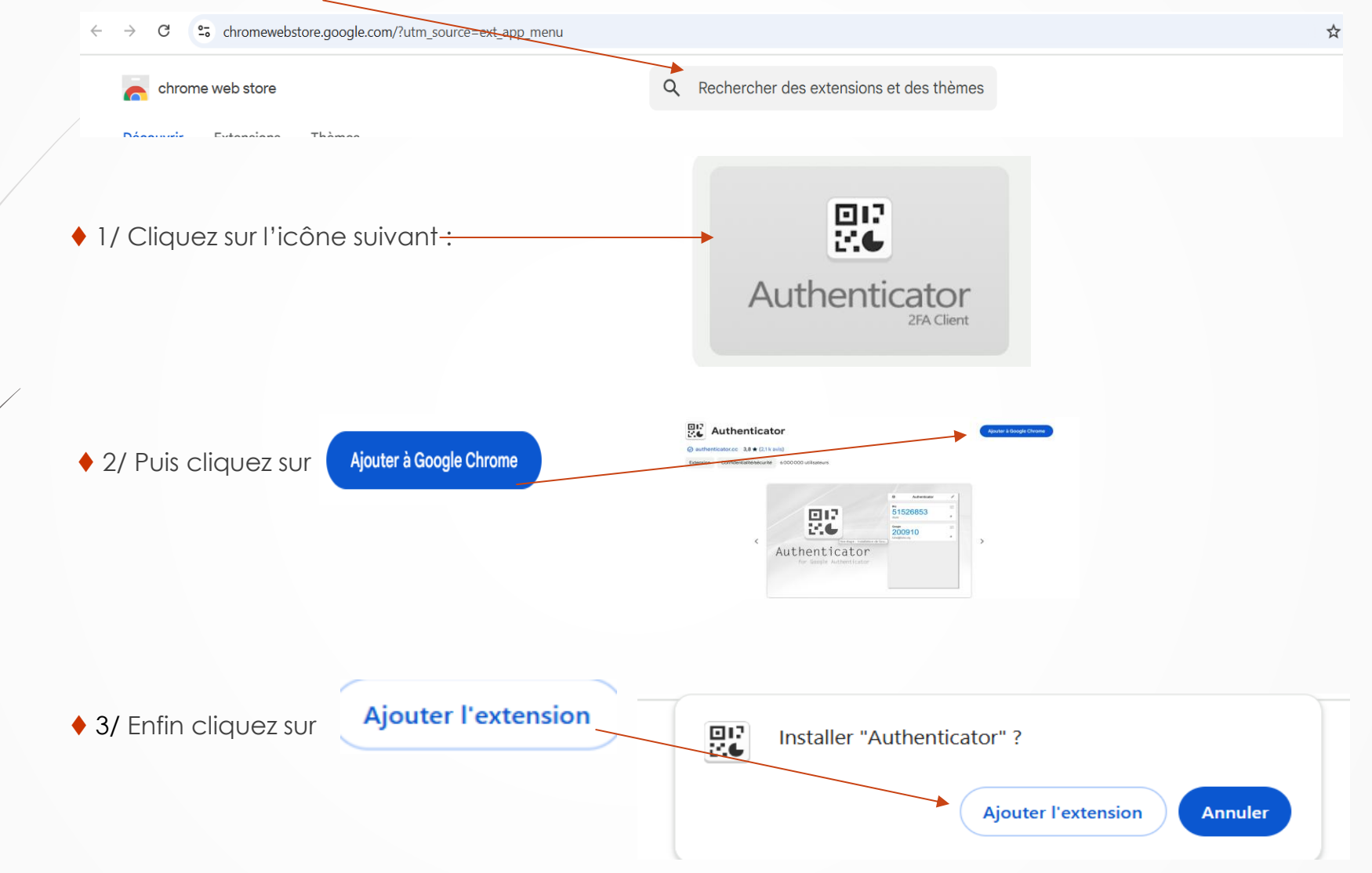

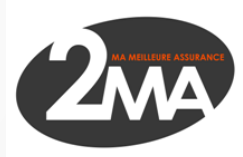

Cliquer sur les 3 petits points : en haut à droite (①) puis sur l'onglet « Extensions » (②) puis sur « Gérer les extensions » (③) :

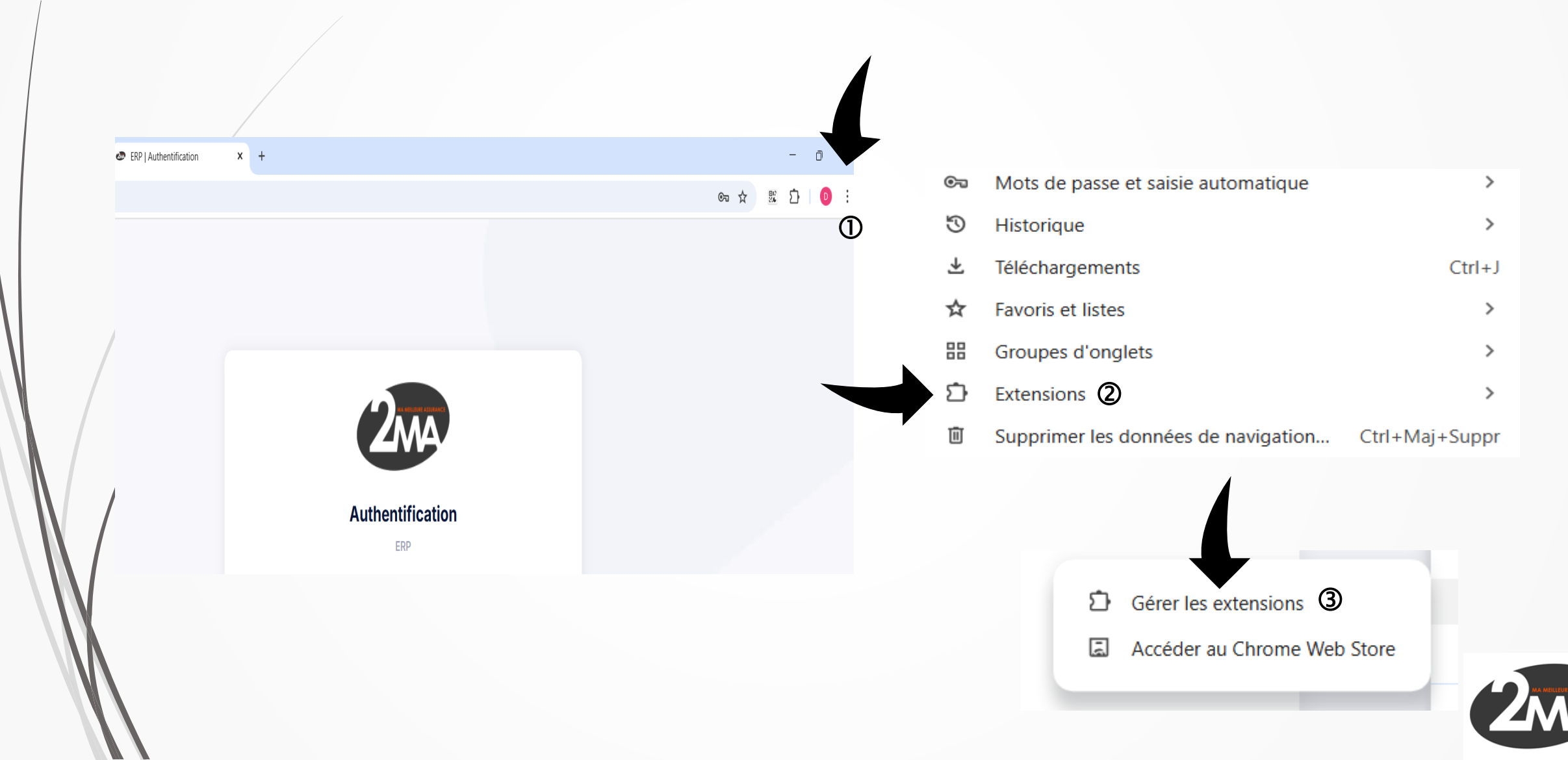

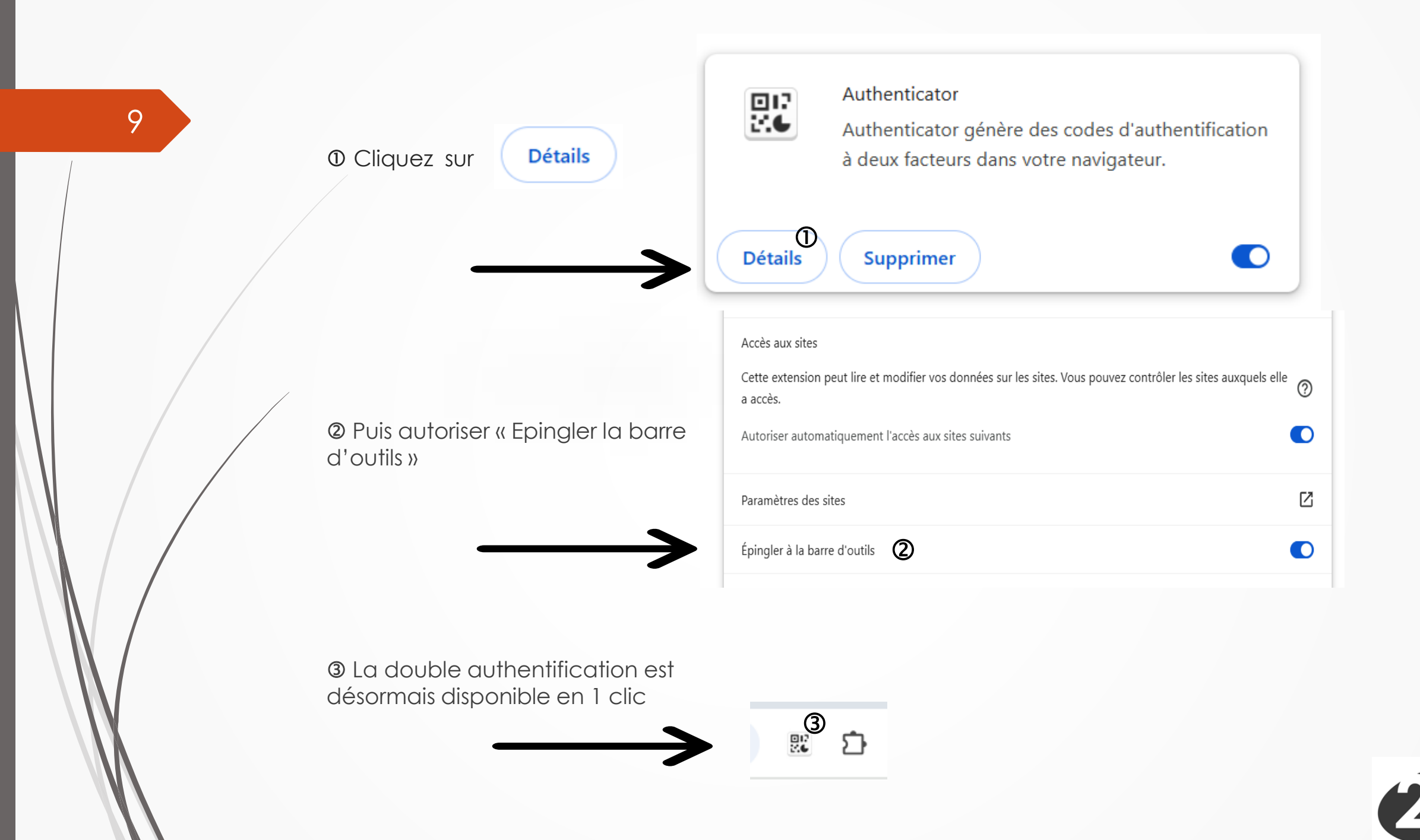

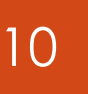

# <u>2<sup>ème</sup> étape :</u> Mise à jour de votre mot de passe :

Entrez votre adresse mail et cliquer sur Mot de passe oublié ?

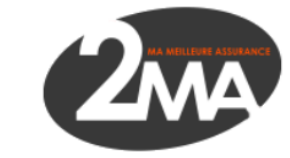

#### Authentification

ERP

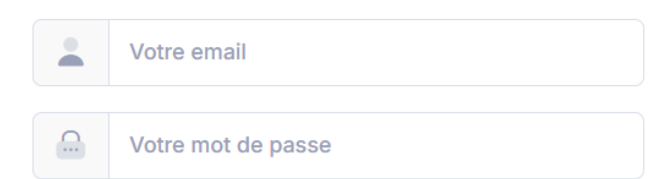

#### Mot de passe oublié ?

Se connecter

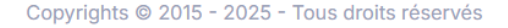

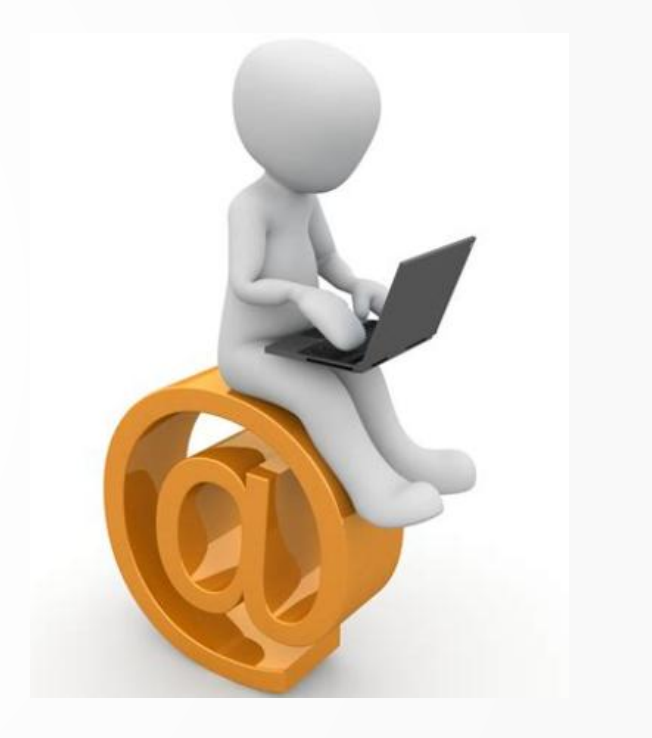

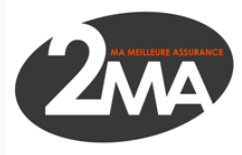

Vous recevrez alors une notification par mail:

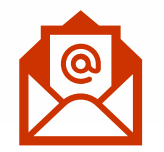

Demande de réinitialisation de mot de passe

Bonjour,

11

Afin de réinitialiser votre mot de passe veuillez vous rendre à ce lien

https://erp.2ma.fr/reset-password/reset/o2lpdTWET65fOxNL8Jgsy2jKpAGEWE0R3vxCSual

Ce lien va expirer dans 1 heure.

Cordialement,

Cliquer sur le lien et vous pourrez alors recréer votre mot de passe en respectant le format demandé. (au moins 12 caractères, 1 lettre minuscule, 1 lettre majuscule, 1 chiffre et 1 caractère spécial):

| Re      | einitialisation de mot de passe |
|---------|---------------------------------|
| Nouvea  | u mot de passe                  |
|         |                                 |
| Confirr | ner le mot de passe             |
|         |                                 |
|         |                                 |
|         | Réinitialiser                   |
|         | Annuler                         |

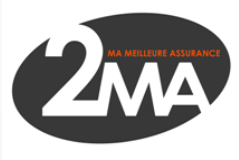

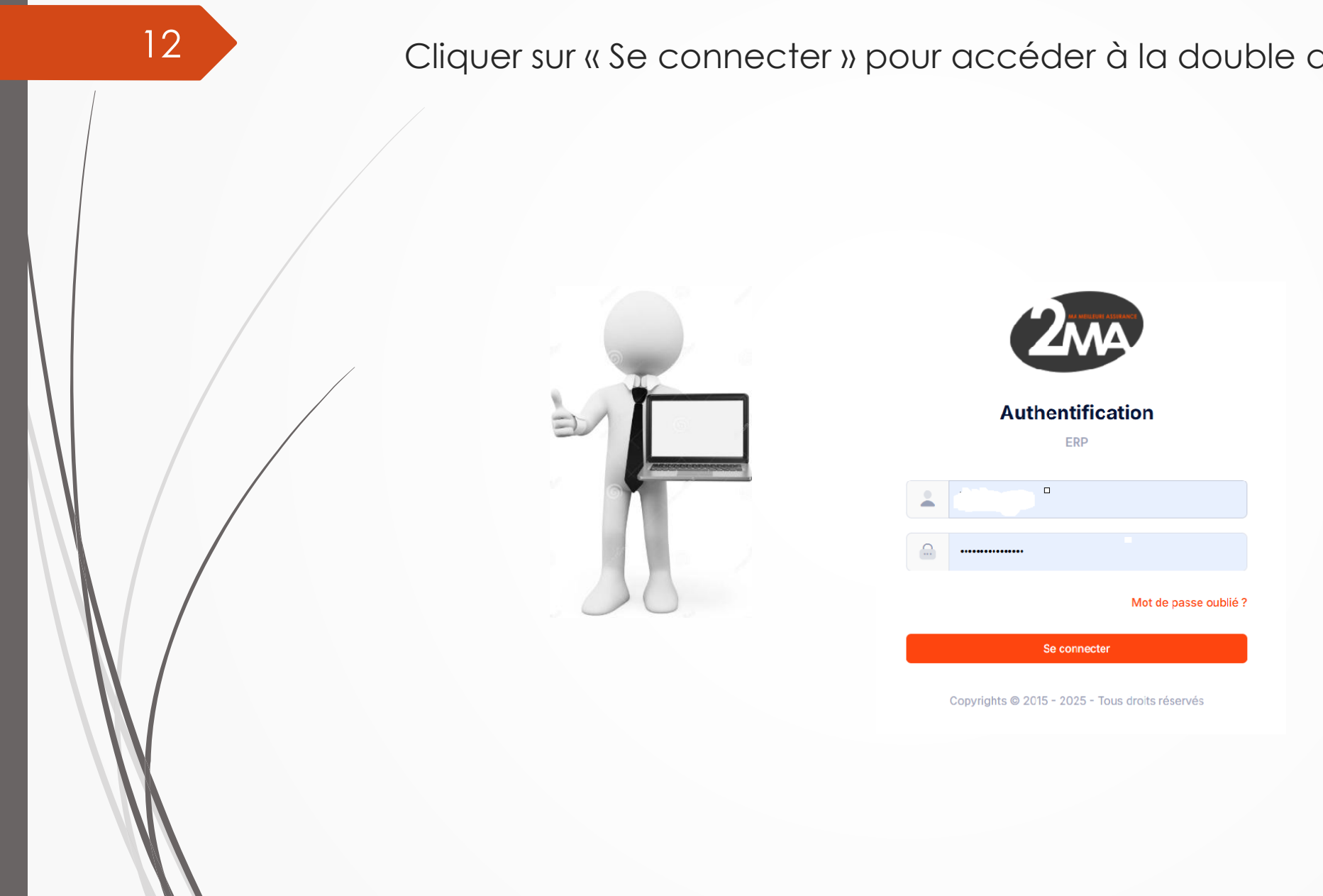

### Cliquer sur « Se connecter » pour accéder à la double authentification

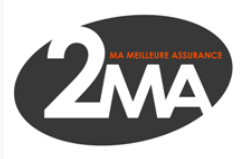

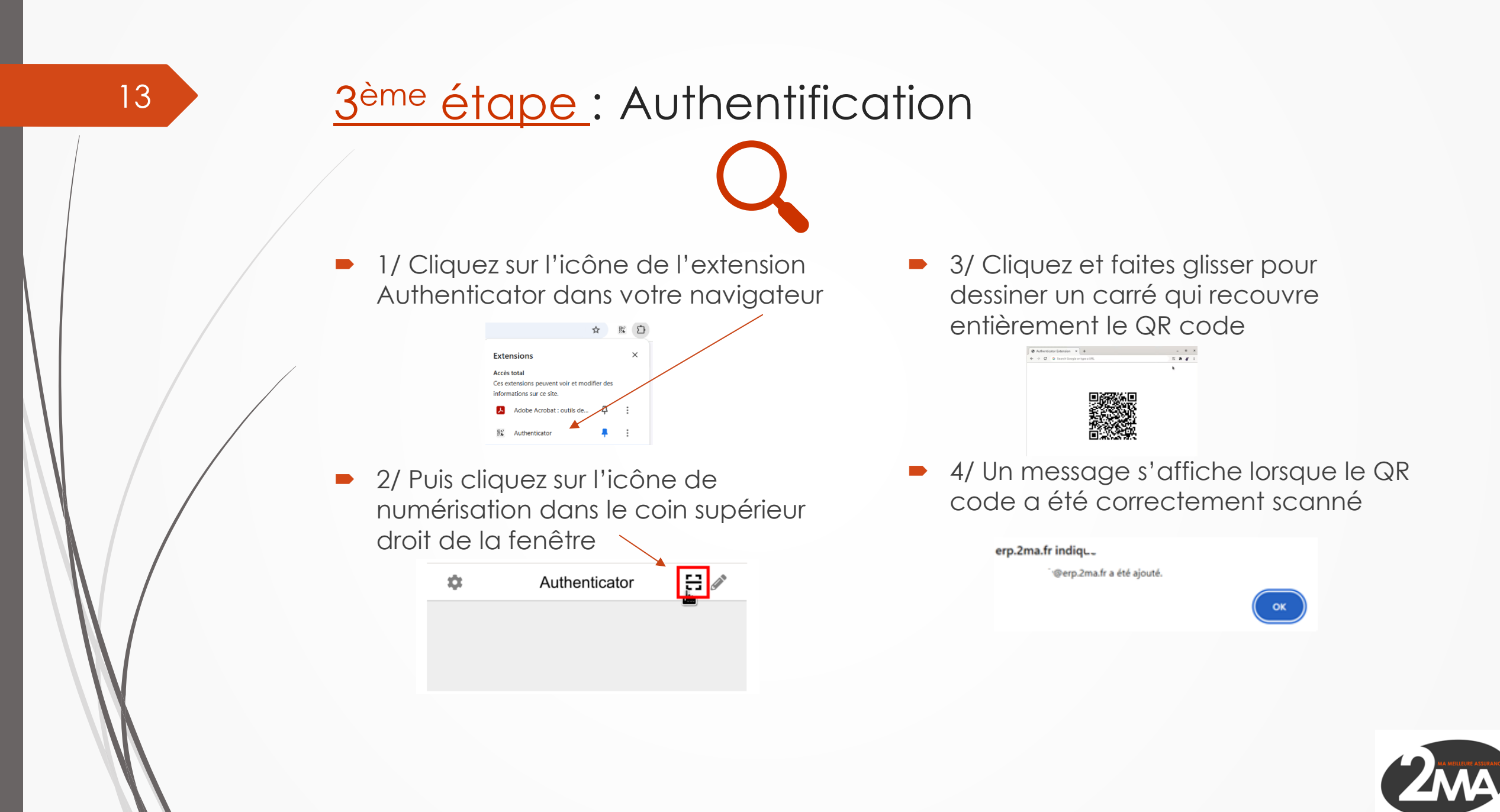

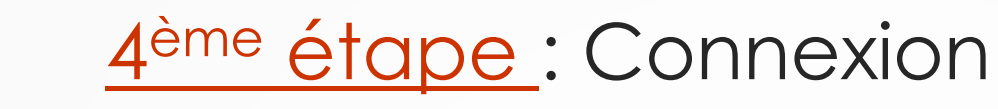

- 1/ Cliquer sur l'icône 😰 pour obtenir afficher le code à 6 chiffres.
- Il s'agit d'un code unique et éphémère.
- Si le code est bleu, vous avez le temps de le saisir.
  - Authenticator 🖽 🎤
- Si le code devient rouge, son changement est imminent.

|               | * | 1 |
|---------------|---|---|
| Authenticator | 8 |   |
|               |   |   |
| 563508        |   |   |

2/ Saisissez le code à 6 chiffres et cliquez sur « Valider »

#### 3 Saisissez le code fourni par l'application ou l'extension

- 000000 Valider
- 3/ La double authentification est activée

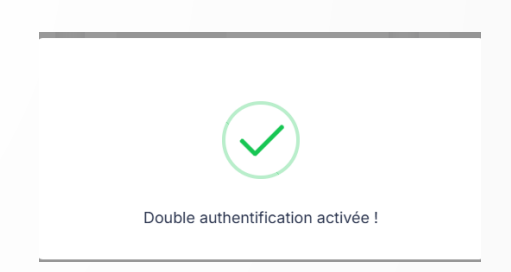

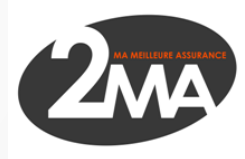

## ► LES CONNEXIONS SUIVANTES :

- Une fois la première connexion réalisée, vous n'aurez plus à effectuer les étapes 1 à 2 évoquées sur le paragraphe « Première connexion ».
- Il vous suffira d'entrer :
  - Votre adresse mail
  - Votre mot de passe
  - Votre code d'authentification

<u>A noter</u>: En cochant la case « Je suis un appareil de confiance », vous n'aurez plus besoin de saisir de code à usage unique sur votre appareil pendant 30 jours.

| 1 |  |
|---|--|
|   |  |

| 020100               |                      |  |
|----------------------|----------------------|--|
| 🖊 Je suis sur un app | areil de confiance 🕕 |  |
|                      |                      |  |

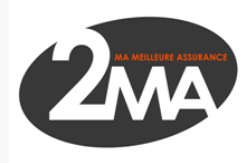

# Un problème ?

- Vous n'arrivez pas à vous connecter ?
- Vous avez changé de poste de travail ?
- Vous avez supprimé votre compte Authenticator par erreur ?

N'hésitez pas à nous contacter au 09.70.57.01.26.

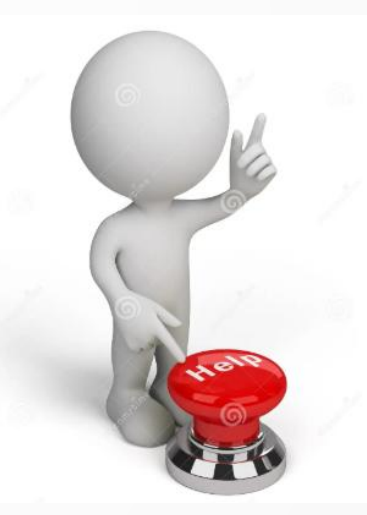

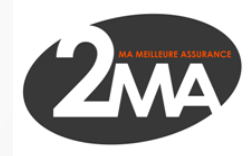